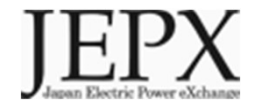

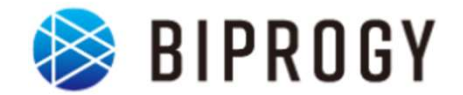

# 非化石証書トラッキングに関する 変更事項について

### 2023年1月10日 日本卸電力取引所

## 1. 変更点概要

### 2. 変更点①詳細

### 3. 変更点2詳細

#### 変更点概要

●「非化石価値売買申請書」の内容チェック自動化による効率化、及び、割当可能量 チェックを柔軟に行えるように、下記2点について追加、変更いたします。

| 変更事項        | ① <u>「非化石価値売買申請書」提出後の結果確認方法</u><br>の変更                                                                                                    | ② <u>非FIT割当可能量照会画面の提供</u>                                                                                                    |
|-------------|----------------------------------------------------------------------------------------------------|----------------------------------------------------------------------------------------------------|
| 前回までの<br>運用 | ポータルサイトから「非化石価値売買申請書」を提示後は、申請<br>内容に不備等があった場合は、事務局から事業者へメールにて連<br>絡。                                                                                                    | 機能提供無し。<br>必要に応じて、事務局から割当可能量情報を提示。                                                                                                    |
| 今回の<br>変更点  | 申請内容に不備等があった場合は、事務局からメールではなく、<br>申請したポータルサイト上で事業者様にご確認頂くこととなりま<br>す。<br>ポータルサイト上で自動でチェックを実施し、その結果を最短5<br>分程度で表示致しますので、申請書提出後に結果を確認頂き、<br>エラーが表示された場合は、修正し、再提出ください。(詳細は<br>P.4以降をご参照下さい。)<br>これにより申請書エラー確認までの時間を短縮可能となり、申<br>請書エラーがあった際の修正までの時間短縮を図ります。<br>※なお、申請書が変更されておりますので、必ず最新版をダウン<br>ロードしてご使用願います。<br>手続き方法については前回までと変更ありません。<br>※詳細は下記URLにある【非化石トラッキングポータルサイト】<br>操作ガイドを参照願います。<br>https://pr.biprogy.com/solution/lob/energy/fit<br>tracking/index.html<br>※または、ポータルサイト上の【非FITメニュー】配下にある操作<br>ガイドを確認願います。 | 「非FITメニュー」配下に新たに「非FIT割当可能量照会画面」を<br>提供いたします。<br>この画面から、【設備ID】毎の「認定電力量残量」を確認すること<br>が可能です。<br>また、【非FIT非化石証書(市場取引分)】において、発電事業者<br>様向けに提供しておりました「対象設備登録申請書」の情報をダ<br>ウンロードすることも可能となりました。<br>※今まで同様、「次回入札価格順割当へ繰越」分は残量に含ま<br>れません。<br>※詳細は下記URLにある【非化石トラッキングポータルサイト】操<br>作ガイドを参照願います<br>https://pr.biprogy.com/solution/lob/energy/fit_<br>tracking/index.html<br>※または、ポータルサイト上の【非FITメニュー】配下にある操作ガ<br>イドを確認願います。 |

### 1. 変更点概要

## 2. 変更点①概要

### 3. 変更点②詳細

#### 非FIT申請情報登録画面①

- 割当希望量申請書(相対)のバリデーションチェック 割当希望量申請書(相対)の提出時にシステム側でバリデーションチェック(書式 チェック)を実施致します。
- 申請書提出後は、バリデーションチェックの結果について確認をお願い致します。
   バリデーションチェック終了までのおおよその時間は以下の通りとなります。
   トラッキングありの場合、設備4万件で最大10分程度、設備14万件で最大20分程度となります。
   トラッキングなし、及び、トラッキングあり(設備数少)の場合、最大5分程度となります。
   ※なお、申請書の手続き(提出)方法については、前回から変更はございません。

| 非FIT申請情報登録                           |                                            |                              | 0         |                                            |                                   |
|--------------------------------------|--------------------------------------------|------------------------------|-----------|--------------------------------------------|-----------------------------------|
| 事業者情報                                |                                            |                              |           |                                            |                                   |
| 事業者番号                                | X02                                        |                              |           |                                            |                                   |
| 事業者名                                 | 000株式会社                                    |                              |           |                                            |                                   |
|                                      |                                            |                              |           |                                            |                                   |
| 申請情報                                 |                                            |                              |           |                                            |                                   |
| 割当希望量申請書<br>(相対)                     | 0                                          |                              | その他(委任状等) | 0                                          |                                   |
| 1日本37<br><u>非化石価値売買申請書【売り手</u><br>田】 | <ul> <li>最大168</li> <li>登録済ファイル</li> </ul> | 0 files (0 B in total)<br>网球 |           | <ul> <li>最大168</li> <li>登録済ファイル</li> </ul> | 0 files (0 B in total) ●<br>例時: ● |
| 非化石価値売買申請書【買い手<br>用】_                | <ul> <li>登録済みフ</li> </ul>                  | アイルはありません                    |           | <ul> <li>登録済みフ:</li> </ul>                 | アイルはありません                         |

### 非FIT申請情報登録画面②

● チェック実施中の場合、ファイル名に「チェック中」が付与されます。

| 割当希望量申請書<br>(相対)                                   | Q<br>最大1GB                                                | D files (0 B in total) |
|----------------------------------------------------|-----------------------------------------------------------|------------------------|
| <u>非化石価値売買申請書(売り手用)</u><br><u>非化石価値売買申請書(買い手用)</u> | 登録済ファイル                                                   | 削除 💧                   |
|                                                    | 0003 チェック中 199999999999_non_fit_tracking_kai_1.xlsx(54KB) |                        |
|                                                    |                                                           |                        |

※非FIT申請情報一覧画面でも同様に表示されます。

● バリデーションチェック結果がOKの場合、申請の受付は完了となり、ファイル名に「チェック OK」が付与されます。

| 割当希望量申請書<br>(相対)                            | Q<br>最大1GB O file                                            | es (0 B in total) |
|---------------------------------------------|--------------------------------------------------------------|-------------------|
| <u>非化石価値売買申請書(売り手用)</u><br>非化石価値売買申請書(買い手用) | 登録済ファイル                                                      | 削除                |
|                                             | 0003 チェックO K 1999999999999_non_fit_tracking_kai_1.xlsx(54KB) |                   |
|                                             |                                                              |                   |

※非FIT申請情報一覧画面でも同様に表示されます。

### 非FIT申請情報登録画面③

● バリデーションチェック結果がNGの場合、申請の受付は未完了の状態です。 ファイル名に「エラー」が付与されます。

| 割当希望量申請書<br>(相対)                                   | Q<br>最大1GB                                               | 0 files (0 B in total) |
|----------------------------------------------------|----------------------------------------------------------|------------------------|
| <u>非化石価値売買申請書(売り手用)</u><br><u>非化石価値売買申請書(買い手用)</u> | 登録済ファイル                                                  | 削除                     |
|                                                    | 0003 エラー 1999999999999_non_fit_tracking_kai_1.xlsx(54KB) |                        |
|                                                    |                                                          |                        |

※非FIT申請情報一覧画面でも同様に表示されます。

 「エラー」となった場合は「非FIT申請情報一覧画面」の「割当申請(相対)」のリンクから申請書ファイルをダウンロードします。「エラーチェック結果」シートのエラー内容を確認し、 修正後に再提出をお願いします。
 ※一定期間エラーの状況が改善されない場合は、これまでと同様にメールにて事業者様に確認致します。

| エラーが存    | エラーが存在する場合は、以下にエラー内容が出力されます。                         |                                            |  |  |  |
|----------|------------------------------------------------------|--------------------------------------------|--|--|--|
| エラー箇所    |                                                      |                                            |  |  |  |
| 一覧のNo    | エラーの項目                                               | NA                                         |  |  |  |
|          | 量(量指定)                                               | 全量の場合、量(量指定)は入力できません。                      |  |  |  |
|          | 割当申請種類                                               | 割当申請種類がバーチャルPPAに基づく申請分の場合、トラッキング希望としてください。 |  |  |  |
| 割当量合計    |                                                      | トラッキングを希望しない場合、割当量合計は入力できません。              |  |  |  |
| 1        | 明細データ                                                | トラッキングを希望しない場合、明細は入力できません。                 |  |  |  |
|          |                                                      |                                            |  |  |  |
|          |                                                      |                                            |  |  |  |
| 申請書【買い手】 | 申請書【買い手】   【再エネ指定】記入例   【再エネなし】記入例 エラーチェック結果 ④ : 〔 ● |                                            |  |  |  |

#### 非FIT申請情報登録画面④補足説明

割当希望量申請書(相対)の申請の受付完了後に事務局が申請内容のチェックをおこないます。チェック中の場合、ファイル名に「事務局確認中」が付与されます。この状態における事業者様の対応は不要です。対応が必要な場合は別途事務局からご連絡致します。

| 割当希望量申請書<br>(相対)                                   | Q<br>最大1GB 0                                                | files (0 B in total) |
|----------------------------------------------------|-------------------------------------------------------------|----------------------|
| <u>非化石価値売買申請書(売り手用)</u><br><u>非化石価値売買申請書(買い手用)</u> | <ul> <li>登録済ファイル</li> </ul>                                 | 削除 💧                 |
|                                                    | 0003 事務局確認中 1999999999999_non_fit_tracking_kai_1.xlsx(54KB) |                      |
|                                                    |                                                             |                      |

※非FIT申請情報一覧画面でも同様に表示されます。

### 非FIT申請情報登録画面⑤補足説明

● 事務局のチェックが完了した場合、ファイル名に「事務局確認済」が付与されます。

| 割当希望量申請書<br>(相対)<br><u>非化石価値売買申請書(売り手用)</u><br>非化石価値売買申請書(買い手用) | ◎<br>最大1GB 0 file<br>登録済ファイル                                | s (0 B in total)<br>前除 |
|-----------------------------------------------------------------|-------------------------------------------------------------|------------------------|
|                                                                 | 0003 事務局確認済 1999999999999_non_fit_tracking_kai_1.xlsx(54KB) |                        |
|                                                                 |                                                             |                        |

※非FIT申請情報一覧画面でも同様に表示されます。

● すべての業務が完了し、申請内容が確定となった場合、ファイル名に「確定」が付与され ます。

| 割当希望量申請書<br>(相対)                                   | Q<br>最大1GB                                              | 0 files (0 B in total) |
|----------------------------------------------------|---------------------------------------------------------|------------------------|
| <u>非化石価値売買申請書(売り手用)</u><br><u>非化石価値売買申請書(買い手用)</u> | 登録済ファイル                                                 | 削除                     |
|                                                    | 0003 確定 1999999999999_non_fit_tracking_kai_1.xlsx(54KB) |                        |
| •                                                  |                                                         |                        |

※非FIT申請情報一覧画面でも同様に表示されます。

### 1. 変更点概要

### 2. 変更点①詳細

## 3. 変更点②詳細

#### 非FITメニュー画面

#### ● 非FITメニューを選択すると、新たに「非FIT割当可能量照会」が表示されます。 認定電力量残量を確認可能です。

| 非FIT申請情報登録  | 2022年2回トラッキングについて                                                          |
|-------------|----------------------------------------------------------------------------|
| 非FIT申請情報一覧  | 2022年度第2回の非FITトラッキングを開始します<br>10月31日~11月09日 対象設備登録申請書の提出                   |
| 非FIT割当可能量照会 | 11月28日~11月30日     割当希望申請書(個別)の提出       12月05日~12月07日     割当希望申請書(入札価格順)の提出 |
| 非FIT割当結果一覧  |                                                                            |

#### 非FIT割当可能量照会画面

- 非FIT割当可能量を検索、ダウンロードすることが可能です。
- 割当可能情報の一覧を表示する際は、「検索」ボタンをクリックします。また、「設備ID」 を入力することで絞り込むことも可能です。

| 非FIT割当可能 | 能量照会    |              |                             |                                         |                    |
|----------|---------|--------------|-----------------------------|-----------------------------------------|--------------------|
| 事業者番号    |         | kouri01      |                             | 「設備ID」を入力し「検索<br>ことも可能。                 | ミ」ボタンを押下することで、絞り込む |
| 事業者名     |         | 00発電株式会社     |                             | L                                       |                    |
| 設備ID     |         | A003644Z01   | ×                           |                                         |                    |
|          |         | 検索           |                             | クリア                                     |                    |
| 割当可能情報   | 幸反      |              | 認定電力量(トラッキング<br>※「次回入札価格順割当 | 可能な電力量)が表示。<br>「 <b>へ繰越」分は、残量に含ま</b> た。 | れません。              |
| No.      | 事業者番号   | 事業者名         |                             | 12 <b>5</b> 10                          | 認定能力量獲量            |
| 1        | kouri01 | ○○発電株式会社     |                             | A003644Z01                              | 24,295             |
|          |         |              | < 1 >                       |                                         |                    |
|          |         | ● 非FIT割当可能設備 | 一覧ダウンロード                    | 戻る                                      |                    |

### 問い合わせ先

#### ● トラッキング手続きについてご質問がある場合は下記問い合わせ先にお問い合せ下さい。

**非化石証書トラッキング 事務局 (BIPROGY内)** 主担当者: 松屋、高嶋 お問合せメールアドレス: <u>hikaseki@biprogy.com</u> ※基本はメールで問い合わせください。

お問合せ用電話番号:050-3132-8286 ※参加手続きに関する不明点で急ぎの用件は電話で問い合わせください。制度等のご 質問は上記メールに誘導させて頂きます。